<u>Cómo Realizar una Búsqueda en el Sitio de Internet del Centro</u> <u>de Voluntarios del Condado de Montgomery (MCVC) para el</u> <u>Aprendizaje Mediante Servicio Estudiantil</u>

| Montgomery County<br>VOLUNTEER CENTER                                                                     | f 🛩 🛗<br>LOGIN GET OUR NEWSLETTER |
|----------------------------------------------------------------------------------------------------|-----------------------------------|
| HOME FOR VOLUNTEERS - FOR NONPROFITS & GOVERNMENT - EVEN                                                  | ts ~ awards about ~               |
| Find a volunteer opportunity<br>KEYWORD(S)<br>SEARCH OR, SEARCH BY:<br>Calendar   Organization   MCPS SSL | DISTANCE ZIPCODE                  |

Cómo Realizar una Búsqueda por Oportunidades de SSL de MCPS

Primer Paso: Haz clic en "MCPS SSL" bajo "Search By" en la casilla roja de búsqueda en la parte superior.

Segundo Paso: Usa las Herramientas de Búsqueda para buscar y/o filtrar las oportunidades:

• Para realizar una búsqueda usando palabras clave (Keywords), ingresa las palabras en la casilla (por ejemplo, hambre, niños, animales, etc.):

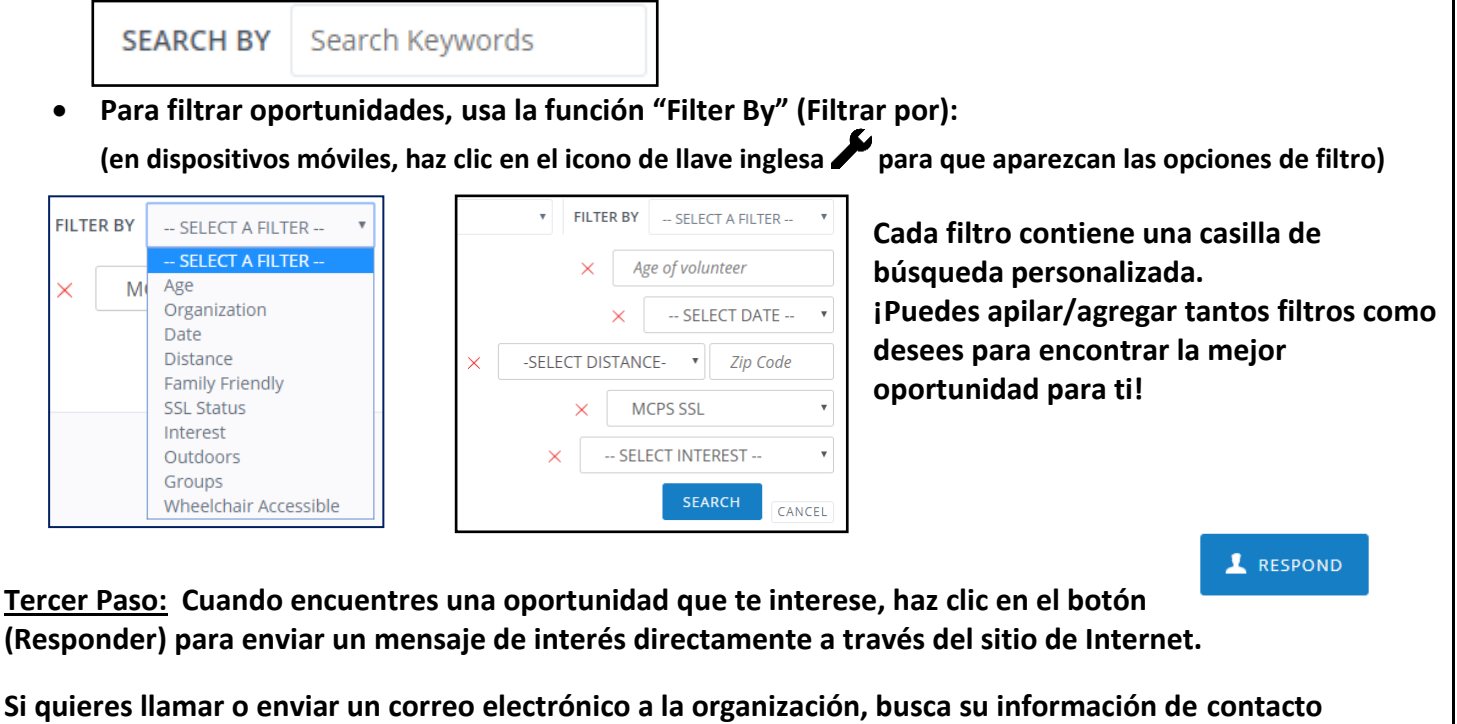

haciendo clic en la página "Organization" (Organización) a la derecha de la Descripción de la Oportunidad.

| Find a volunteer opportunity                          |                                       |         |
|-------------------------------------------------------|---------------------------------------|---------|
| KEYWORD(S)                                            | DISTANCE                              | ZIPCODE |
|                                                       | · · · · · · · · · · · · · · · · · · · |         |
| SEARCH OR, SEARCH BY:<br>Calenda Organizations MCPS S | SL   All Opportunities                |         |

## Cómo Realizar una Búsqueda por Organizaciones de SSL de MCPS

<u>Primer Paso:</u> Haz clic en "Organizations" bajo "Search By" en la casilla roja de búsqueda en la parte superior.

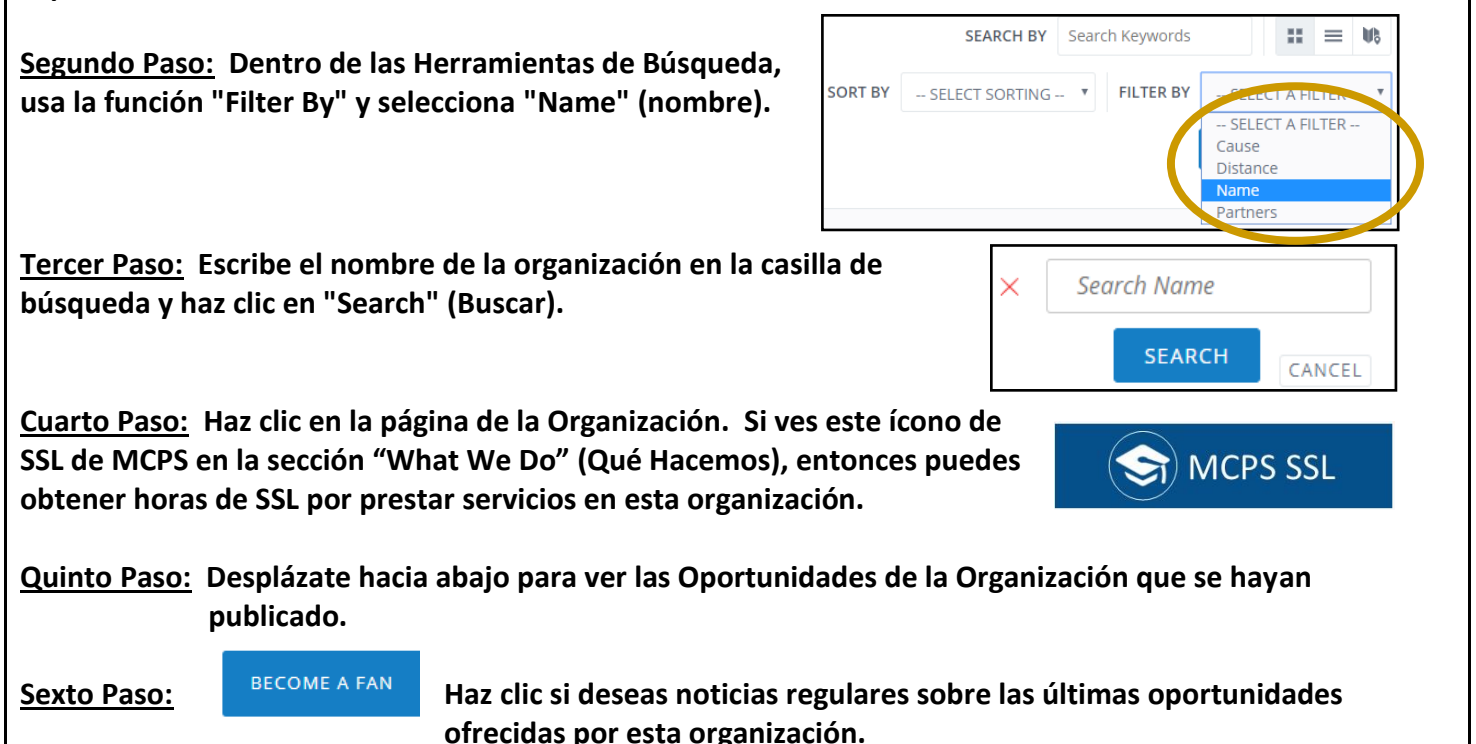

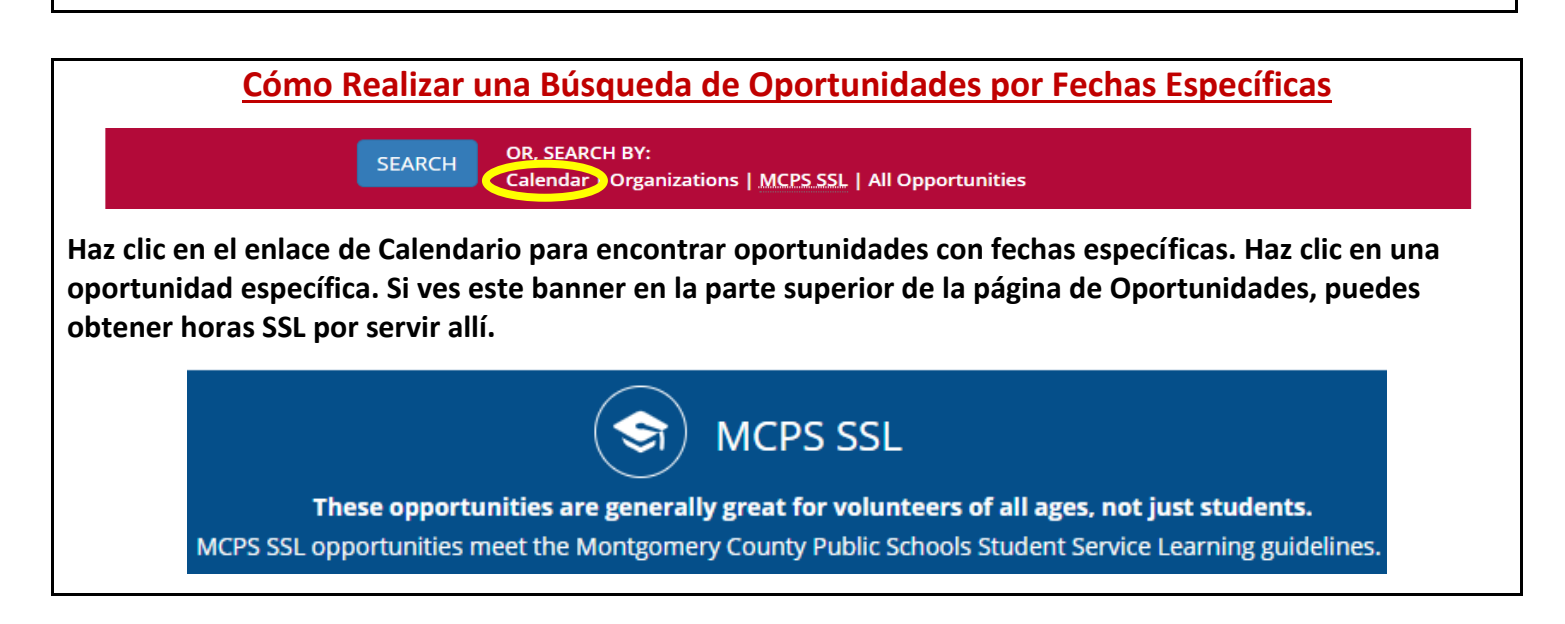